1. Перейдите на сайт Приемной комиссии КНИТУ-КАИ <u>http://pk.kai.ru</u>. Если вы еще не являетесь пользователем, то пройдите регистрацию (Личный кабинет -> Регистрация). После регистрации вы получите доступ в Личный кабинет.

| 4.55анский национальный исследователься.  | чс: Натишите нам                                                                                                    |
|-------------------------------------------|----------------------------------------------------------------------------------------------------|
| KAN A                                     | БИТУРИЕНТАМ 🗉 🔟                                                                                                    |
| чинческий университет им. А.Н. Туполео    | 8 (843) 231 00 27, 8 (843) 231 00 90 Личный хабинет                                                                                                    |
| Главная Новости Списки и<br>приказы       | Проходные Контакты Нормативные Календарь приема баллы                                                                                                    |
| Бакалавриат/<br>специалитет               | Документы поступиешие почтой Информация по закислению<br>Новости<br>2017-01-16   13:15:31                                                                                                    |
| Магистратура                              | Конкурс электронных образовательных ресурсов "Школа 3.0"<br>• едлагаем Вашему вниманию КОНКУРС ШКОЛА<br>• Участвуйте, показывайте свои разработки,<br>• венуйтесь, общайтесь, ищите новых друзей!<br>курс проводится по следующим номинациям:                                              |
| Аспирантура                               | ароль ПТ-разработка учебно-методического характера для<br>эной профессии предметов: математики, физики,<br>войти сарактера в области физико-математических наук,<br>но;                                                                                                    |
| Среднее профессиональное образование      | различных областях техники;<br>Регистрация   Забыли пароль?<br>то отраженико научно-образовательной деятельности<br>их ВУЗов в аэрокосмической отрасли, крупнейшего<br>учебного заведения, занимающегося подготовкой инженерных кадров для широкого<br>спектра экономики и промышленности. |
| Второе высшее образование Выпускникам СПО | Контактный телефон: 8(843) 231-16-21<br><u>Подробнее &gt;&gt;</u><br>2017-01-16   09:41:59<br>Вниманию учащихся!                                                                                                    |
| Приём иностранных граждан                 | Предлагаем вам ознакомиться с <u>информацией о вякантных</u><br>местах для переводов и восстановлений на 15.01.2017.<br>Сроки переводов и восстановлений с 15.01.2017 по 15.02.2017.                                                                                                    |
| Военная кафедра                           | Contraction of the second second second second second second second second second second second second second s                                                                                                    |

2. Для регистрации на тестирование необходимо заполнить форму участника Личный кабинет -> Олимпиады -> <u>Тестирование по физике для</u> <u>учащихся 11 классов РТ</u>.

Заполнив форму участника, вы получите логин и пароль для прохождения тестирования.

## Тестирование по физике для учащихся 11 классов РТ

Федеральное государственное бюджетное образовательное учреждение высшего образования «Казанский национальный исследовательский технический университет им. А.Н. Туполева» (КНИТУ-КАИ) в период с февраля по март 2017 года проводит совместно с открытым акционерным обществом «Казанский авиационный завод им. С.П. Горбунова» тестирование по физике для учащихся 11 классов РТ.

Победители, призеры и участники тестиования, имеют право на начисление до 10 баллов за индивидуальные достижения согласно подпункта «г» пункта 39 правил приема в КНИТУ-КАИ.

Поля, отмеченные звездочкой (\*), обязательны для заполнения.

| Данные у                               | частника                                |
|----------------------------------------|-----------------------------------------|
| Фамилия                                | Забинская                               |
| Имя                                    | Екатерина                               |
| Отчество                               | Вячеславовна                            |
| Пол                                    | ж                                       |
| Название учебного заведения *          |                                         |
| Район                                  |                                         |
| Населенный пункт *                     |                                         |
| Контактный телефон                     | +79047621904                            |
| E-mail                                 | katt99@mail.ru                          |
| ФИО родителя *                         |                                         |
| Телефон родителя *                     |                                         |
| Промокод от представителя ВУЗа         |                                         |
| 🔲 Согласен на обработку моих персональ | ыных данных в соответствии с ФЗ №152 "О |
| персональн                             | ых данных."                             |
| Отправит                               | ъ заявку                                |

3. Сайт тестирования: <u>http://test.kai.ru/course/view.php?id=13</u>

Для входа на олимпиаду нажмите кнопку «Продолжить». Далее введите логин и пароль, нажмите кнопку «Вход».

|                                        | t kai nu/login/index.php D + C + KLIUTV.KAM-Records - C - C + KLIUTV.KAM-Records - X - C - A + C                                               |
|----------------------------------------|----------------------------------------------------------------------------------------------------|
| <u>Файл Правка</u> Вид <u>И</u> збранн | ре Сервис Справка                                                                                                    |
| КНИТУ-КАИ                              | Вы используете гостевой доступ 🧮 🔦                                                                                                    |
| КНИТУ-КАИ                              |                                                                                                    |
| В начало 🕨 Вход на сайт                |                                                                                                    |
|                                        | Введите логин                                                                                                    |
|                                        | Вход и пароль                                                                                                    |
|                                        | Логин login1<br>Пароль •••••<br>Запомнить логин<br>Вход<br>Забыли логин или пароль?<br>В Вашем браузере должен быть разрешен прием cookies (?) |
| http://test.kai.ni/login/index.php     | Вы используете гостевой доступ                                                                                                    |
| http://test.kai.ru/login/index.php     | Вы используете гостевой доступ<br>В начало                                                                                                    |

Для запуска тестирования кликните на «Олимпиадные задания». Далее нажмите кнопку «Начать тестирование».

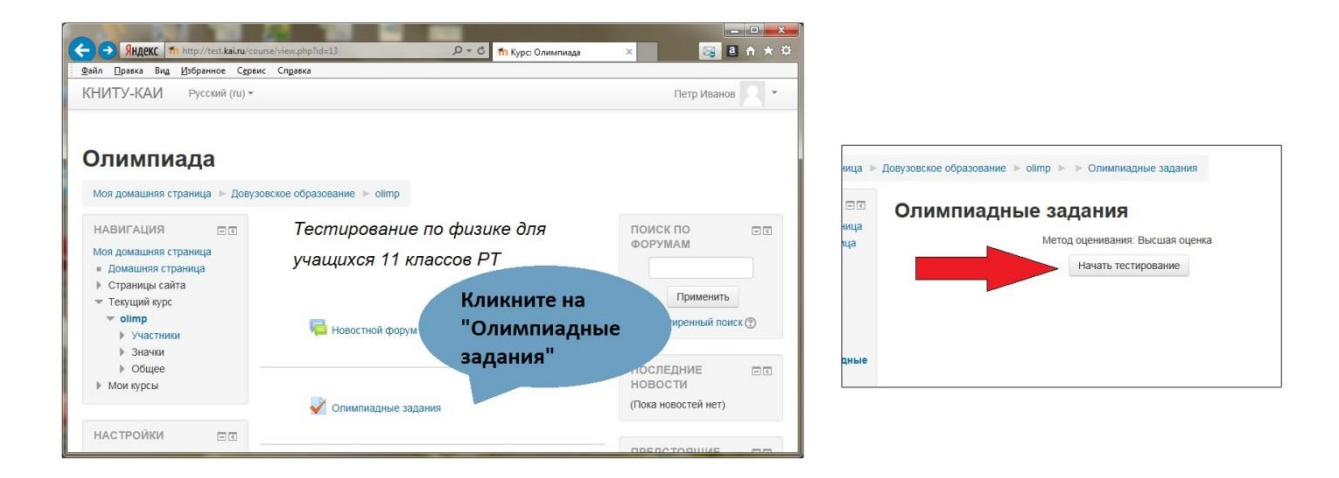

Ответьте на вопросы. Выберите один правильный ответ из предложенных, либо впишите ответ в поле «Ответ».

| HABMFALMR NO<br>TECTY<br>1 2 3 4 5 6<br>7 8 9 10 11 12<br>13 14 15 16 17 18<br>19 20 21 22 3 24<br>25 26 27 28 29 30<br>31 22 33 34 35 36<br>3800405 0005050 | Вопрос 1<br>Пока нет ответа<br>Балл: 1,00<br>№ Отметить<br>вопрос<br>& Редактиро ать<br>вопрос | Температура медного образца массой 100 г повысил<br>60 °С. Какое количество теплоты получил образец?<br>Выберите один ответ:<br>0 760 Дж<br>1520 Дж<br>0 3040 Дж<br>0 2280 Дж | НАВИГАЦИЯ ПО<br>ТЕСТУ<br>1 2 3 4 5 6<br>7 8 9<br>Закончить попытку<br>Начать новый просмотр | Вопрос 5<br>Пока нет ответа<br>Балл: 1,00<br>V Отметить<br>вопрос<br>Ф Редактировать<br>вепрос | Мяч, брошенный вертикально вверх, поднялся н<br>высоту и упал на землю в точку бросания. Чему<br>средней скорости перемещения мяча, если он на<br>полете 4 с? Ответ в (м/с)<br>Ответ |
|----------------------------------------------------------------------------------------------------|------------------------------------------------------------------------------------------------|----------------------------------------------------------------------------------------------------|---------------------------------------------------------------------------------------------|------------------------------------------------------------------------------------------------|----------------------------------------------------------------------------------------------------|
| Начать новый просмотр                                                                                                    | Далее                                                                                          |                                                                                                    | НАВИГАЦИЯ                                                                                   | Далее                                                                                          |                                                                                                    |

После того, как Вы ответили на все вопросы, нажмите кнопку «Отправить все и завершить тест», далее еще раз нажмите «Отправить все и завершить тест».

| Результат по | пытки                          |                         |
|--------------|--------------------------------|-------------------------|
| Вопрос       | Состояние                      |                         |
| 1            | Пока нет ответа                |                         |
| 2            | Пока нет ответа                |                         |
| 3            | Пока нет ответа                |                         |
| 4            | Пока нет ответа                | Подтвержден             |
| 5            | Ответ сохранен                 | После отправки Вы больш |
| 6            | Пока нет ответа                | изменить свои ответы на |
| 7            | Пока нет ответа                | Отправить всё и заве    |
| 8            | Пока нет ответа                | Отмена                  |
| 9            | Ответ сохранен                 |                         |
|              | Вернуться к попытке            |                         |
|              | Отправить всё и завершить тест |                         |

Система отобразит результаты прохождения заданий. Нажмите «Закончить обзор».